## Brukerveiledning kartløsning

- Gå inn på kartløsningen ved å klikke på lenken Elektronisk kartløsning
- Her får du opp et kart over alle områder som er registrert som friluftslivsområder i kommunen. Hvert område har svart omriss, og en grad av rødfarge. Jo sterkere rødfarge, jo viktigere er området. Verdisettingsskalaen er «Registrert», «Viktig» og «Svært viktig».
- Zoom inn i kartet for å se flere detaljer og mindre områder.

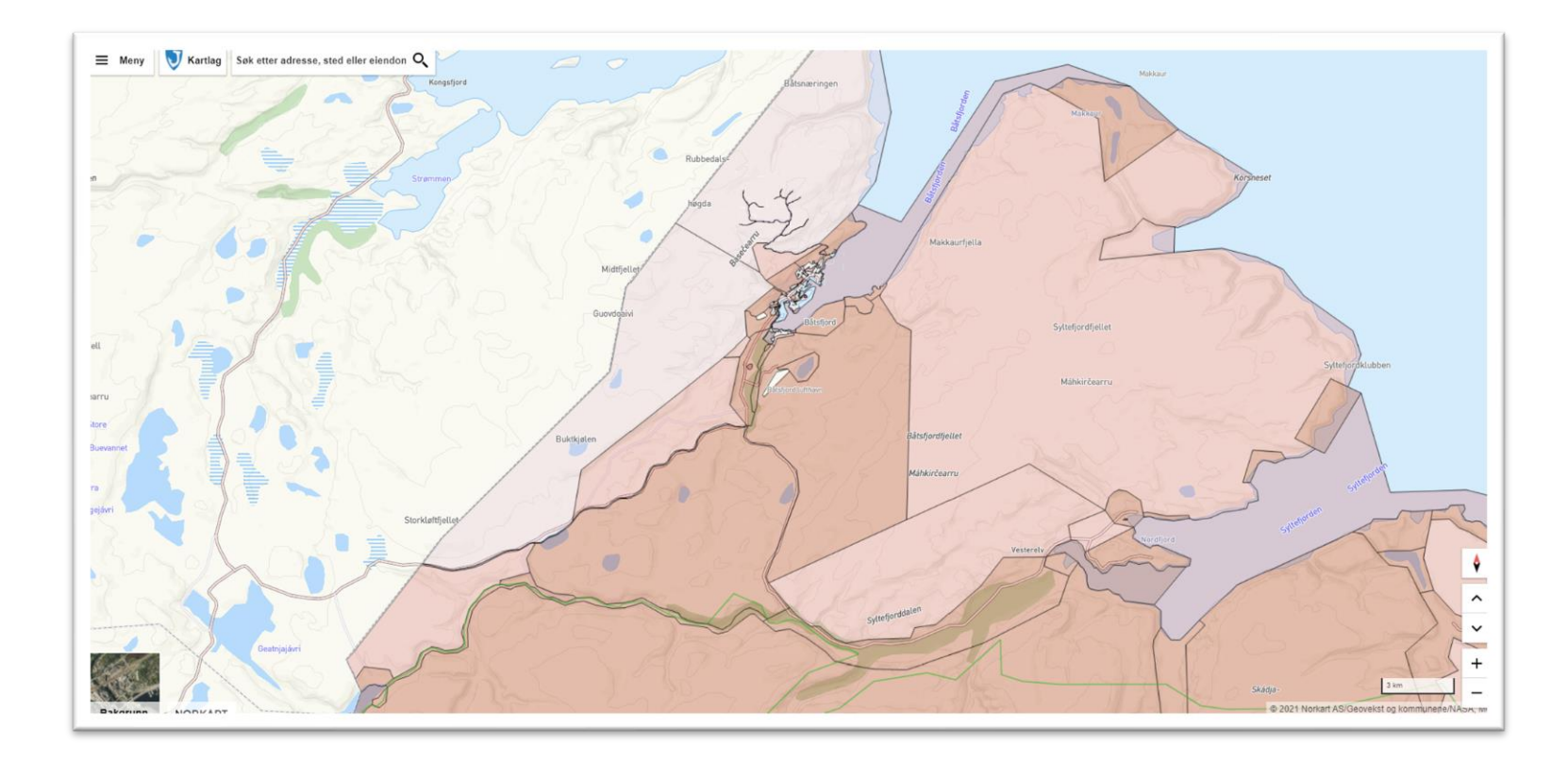

- For mer informasjon om hvert enkelt område, klikk på området i kartet, og velg *pil ned* til høyre for teksten «Friluftslivsområder» (i høyremenyen).
- Nå får du opp informasjon om områdets verdi, ID og områdenavn.
- For å se områdets avgrensning bedre, velg «Vis i kart»

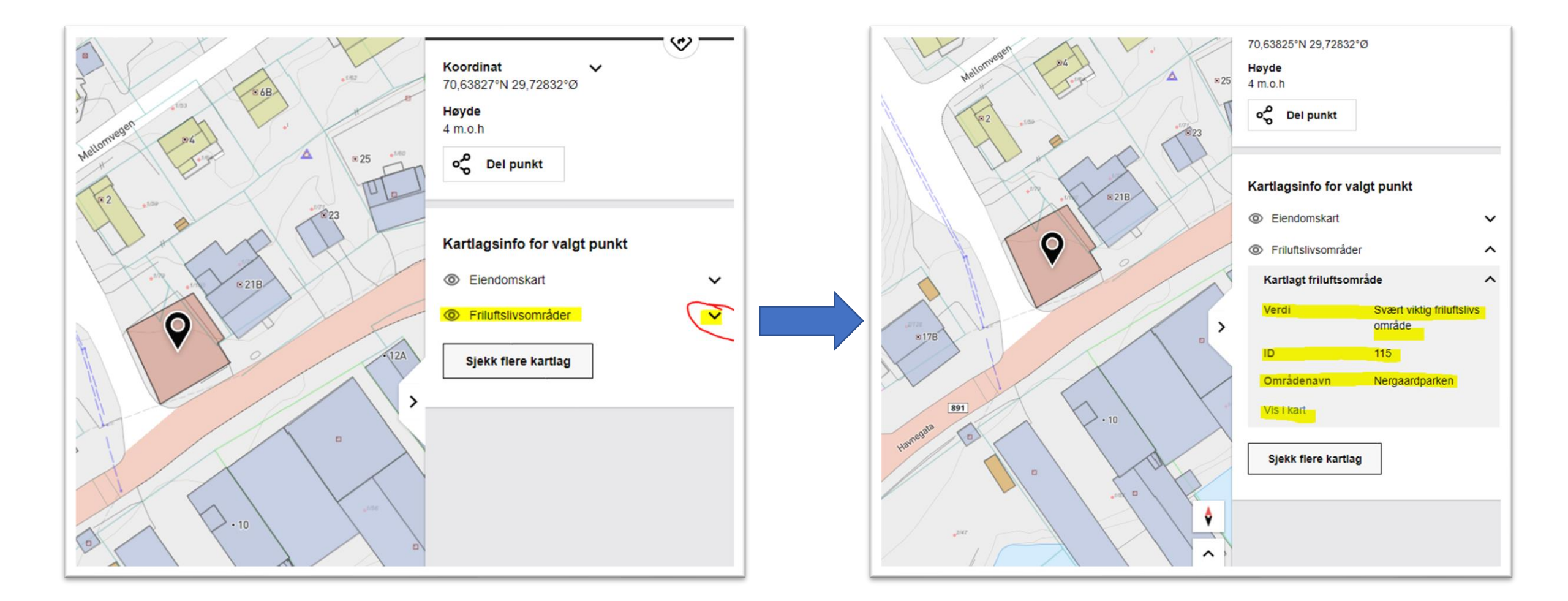

- I vurderingsskjemaet finner du mer informasjon om hvert område. Bruk områdets ID for å finne frem til området i skjemaet.
- Det er laget en enkel versjon av vurderingsskjemaet med kun ID, Områdebeskrivelse og Verdi, i tillegg til en fullstendig versjon.
- I den fullstendige versjonen av vurderingsskjemaet er alle verdisettingskriterier med. Se <u>veileder fra Miljødirektoratet</u> for mer info om dette.

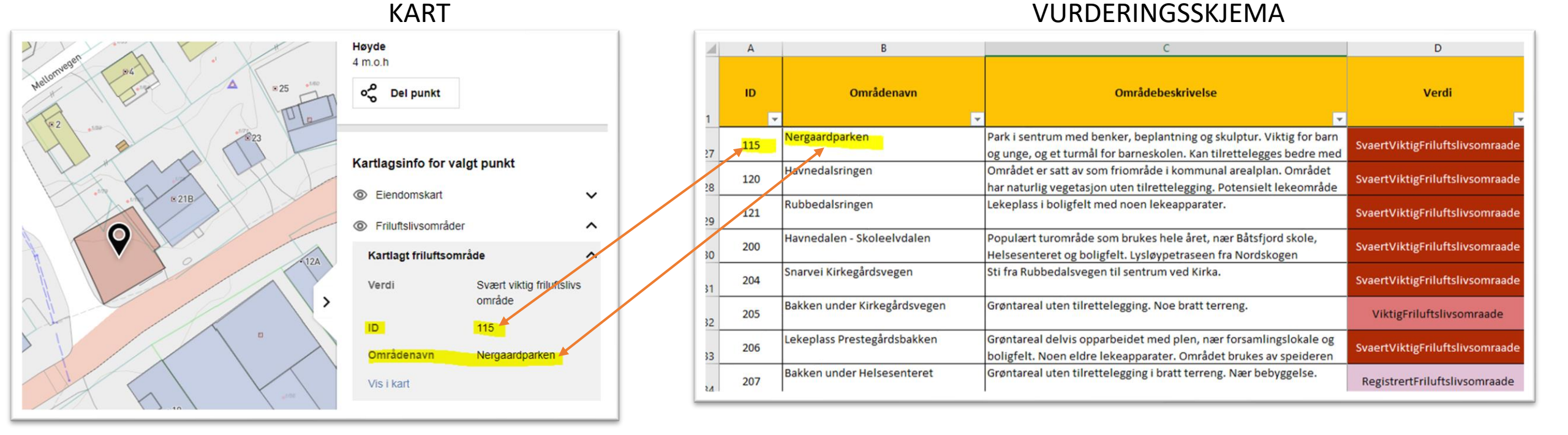